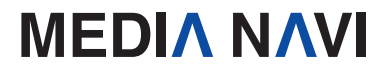

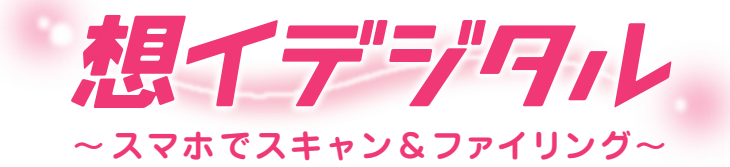

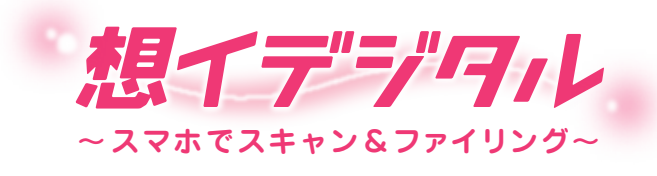

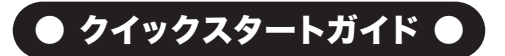

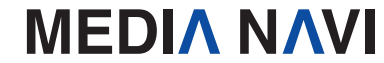

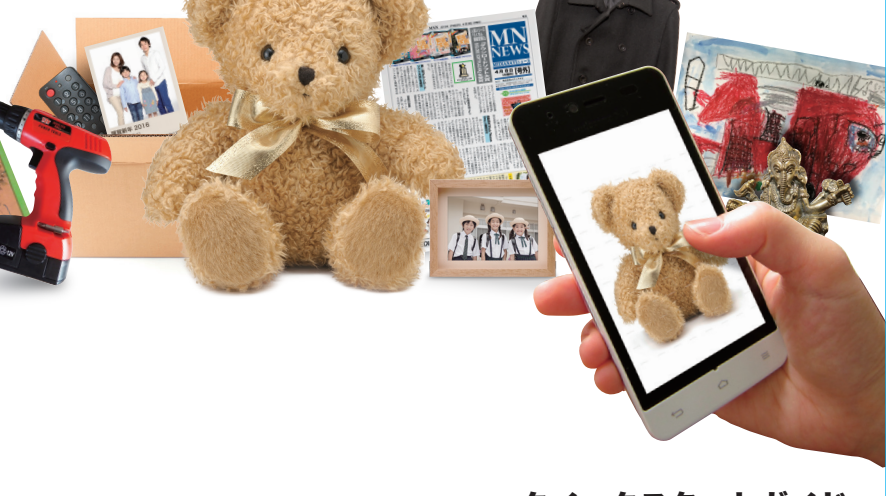

クイックスタートガイド

Windows

このたびは、"想イデジタル ~スマホでスキャン&ファイリング~"(以下"想イデジタル")を お買い上げいただき、誠にありがとうございます。 本ソフトは、スマホを使って持ち物や 文書・写真などをデジタル化する整理ソフトです。

#### 本製品ご使用条件

株式会社メディアナビ(以下"弊社"とします)は、本製品の使用に関し下記の条件を設定しています。

1. 本製品を開封した時点より、本製品の使用条件が有効になります。

2. 本製品を賃貸業(レンタルやリース)に使用することはできません。

3. 本製品の全部または一部を無断で複製・転載したり、第三者に販売・譲渡することはできません。

4. 弊社は、いかなる場合も本製品使用に起因するどのような事態に対しても 一切責任を負いません。5. 開封後の返品は、お断りします。

#### クイックスタートガイド(本書)について

本書は、インストール・アンインストール方法及び操作の流れと画面推移を説明します。 操作方法の詳細はヘルプを参照してください。

#### ヘルプを表示するには

"想イデジタル"の起動後、メニューバーの [ヘルプ]-[想イデジタルの使い方]を選択するか、キーボードの F1キーを押すと参照することができます。

#### 動作環境

対応OS:日本語 Windows® 10 / 8.1 / 7 ※64ビット / 32ビットの両OS対応 ※管理者以上の権限が必要です。

**ディスプレイ:**1024x768ドット、HighColor(32,000色)以上表示可能なモニター

**ハードディスク:**60MB以上

CPU/メモリ:ご利用のOSが推奨する環境以上

スマートフォン連携: スマートフォン連携およびスマホでスキャン機能の利用にはiOSもしくはAndroid 用の「SMACom Wi-Fi写真転送」が必要です。

接続機器は同一ネットワークにWi-Fi接続されている必要があります。

**その他:**Windowsには.NET Framework 4.5がインストールされている必要があります。 (Windows UpdateあるいはMicrosoftのページから無料で入手することができます。)

#### パッケージに同梱されるもの

●CD-ROM ●クイックスタートガイド(本書) ●ユーザー登録カード

## インストールについて

### 【インストール】

"想イデジタル"のインストールとアンインストール、およびアップデートの際には、管理者以上の権限を持ったアカウントで実行してください。

また、「ユーザーアカウント制御」の画面が表示された場合は、【はい】を選択してください。

### STEP 1

Windowsを起動します。他のプログラムを起動 している場合は、終了します。"想イデジタル"の CD-ROMをドライブにセットします。

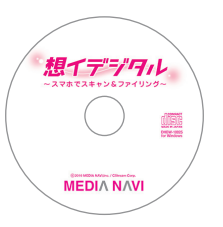

#### STEP 2

右図のようなセットアップ画面が表示されますの で、<次へ>ボタンを押し、画面上の指示に従っ て進んでください。

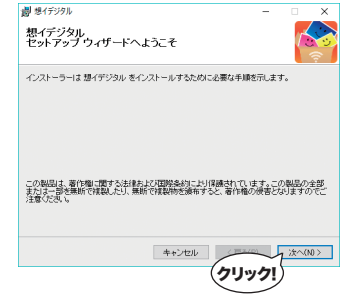

#### ► STEP 3

インストールの準備ができましたので、<次へ> ボタンを押し、インストールを完了します。

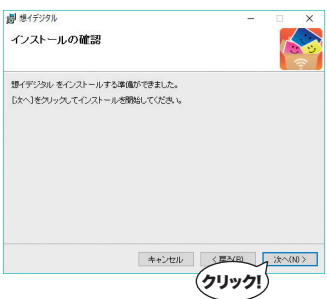

# 想イデジタルの起動

スタートボタンから<想イデジタル>を選択します。

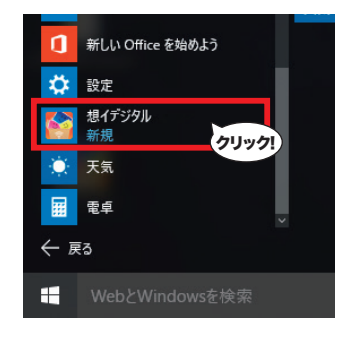

# 製品版へ移行

## 【シリアル番号】

"想イデジタル"は、シリアル番号を登録することにより体験版の制限が解除され、製品版として動作します。

※「シリアル番号」は、ユーザー登録カードに記載しています。 ダウンロード版の場合は購入サイトよりメール等で発行されます。 ※シリアル番号の登録にはオンラインでの認証が必要です。 また、シリアル番号1つにつき1台のPCのみ利用可能です。

### STEP 1

[ヘルプ(H)]-[製品版へ移行(P)]を選択します。

### STEP 2

シリアル番号を入力し、<認証>ボタンを押してください。 製品版として動作するようになります。

・体験版の試用期間は15日間です。

製品版を購入してシリアル番号を登録することで制限を解除できます。

# アンインストールについて

アンインストールはインストールの逆の作業のことで、HDDへ複写されたプログラムを削除 する作業です。アンインストールの方法は数種類ありますが、その中で代表的な方法をご紹 介します。

## 【[コントロールパネル]からのアンインストール】

1.コントロールパネルの[プログラム]-[プログラムのアンインストール]を選択して下さい。 Windows8.1以降のOSでは、スタートメニューからアプリの一覧画面を表示後、"想イ デジタル"のアイコンを右クリックし、表示された[アンインストール]メニューからも [プログラムのアンインストール]画面を表示することができます。

# 2.表示されたリストから"想イデジタル"を右クリックし、[アンインストール(U)]を選択します。

| ō | プログラムと機能                                    |                                                                 | - 0                         | >      |
|---|---------------------------------------------|-----------------------------------------------------------------|-----------------------------|--------|
| ÷ | → 、 个 図 、 コントロール バネル 、 プログラム 、 プログラムと機能 、 ひ |                                                                 | プログラムと機能の検索                 | م<br>ر |
|   | コントロール パネル ホーム                              | プログラムのアンインストールまたは変更                                             |                             |        |
|   | インストールされた更新プログラムを<br>表示                     | プログラムをアンインストールするには、一覧からプログラム<br>(修復)をクリックします。                   | を選択して [アンインストール]、[変更]、またに   | ŧ      |
| • | Windows の機能の有効化または<br>無効化                   | 整理 ▼ アンインストール 変更 修復                                             | 8== -                       |        |
|   |                                             | 名前                                                              | 発行元                         |        |
|   |                                             | Realtek High Definition Audio Driver A ハナール(R) HD グラフィックス・ドライパー | Realtek Semiconductor Corp. |        |
|   |                                             | ■想イデジタル                                                         | MediaNavi                   |        |
|   |                                             | (クリック!)                                                         |                             |        |
|   |                                             |                                                                 |                             |        |
|   |                                             |                                                                 |                             |        |
|   |                                             | MediaNavi 製品パージョン: 1.0.0                                        |                             |        |
|   |                                             | ヘルプのリング: <u>http://www</u>                                      | v.medianavi.co.jp/support/  |        |

# スマートフォンアプリのダウンロード

「想イデジタル」はスマートフォンアプリ「SMACom Wi-Fi写真転送」と連携することで、より 便利に利用することができます。 連携機能の詳細については、本書P.7および、下記URLをご覧ください。

http://www.medianavi.co.jp/omoid/download.html

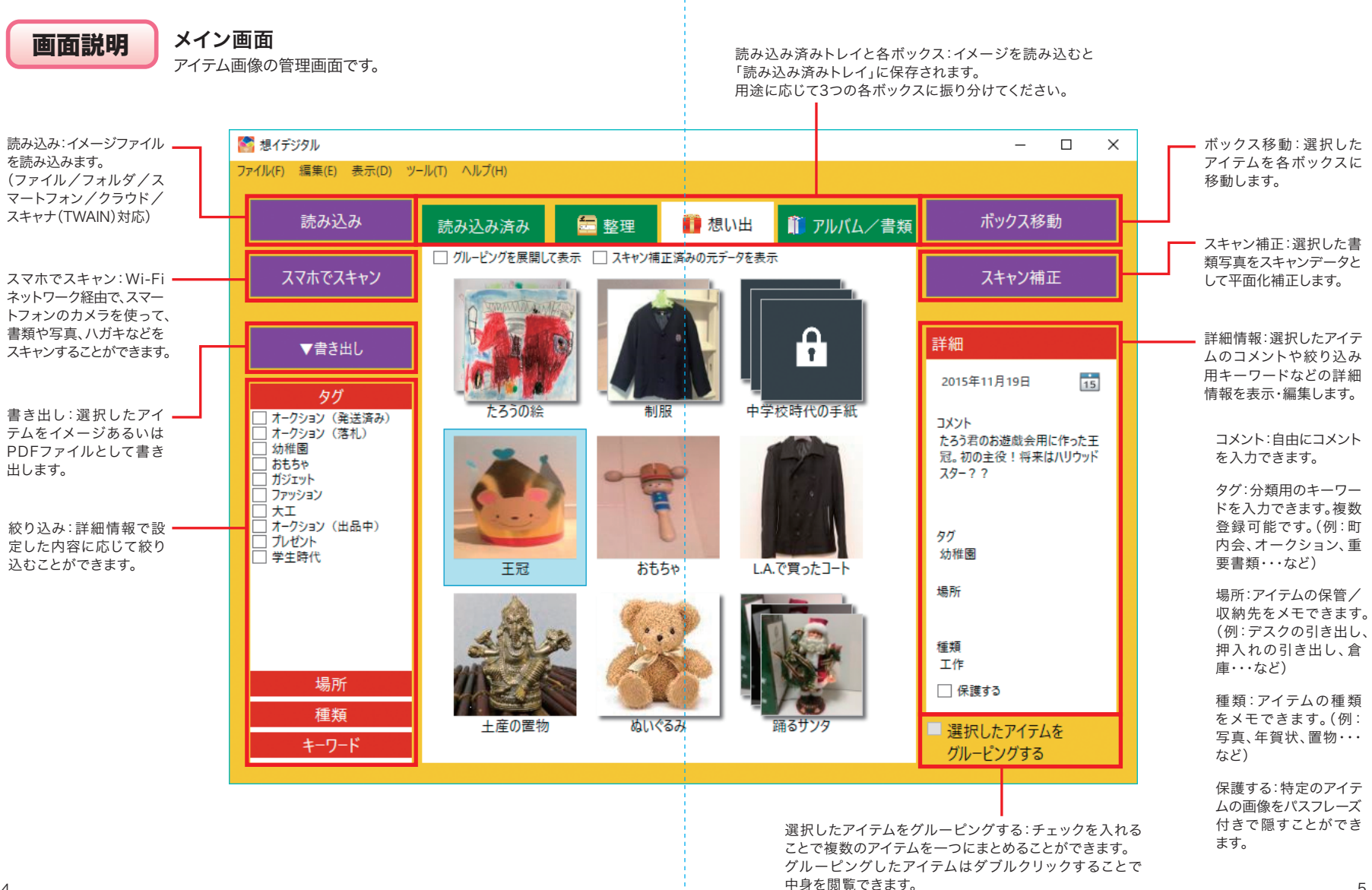

5

# 各ボックスについて

「想イデジタル」はあなたの想い出をデジタル保管。 スマートフォンやデジカメで大事な持ち物や書類を撮影してパソコン上で管理することで、 捨てられないものや、家の中にあるものを楽しく整理できます。 部屋の片付けや引越し時の荷物梱包、不用品の整理などに役立ちます。

効率よく整理・保管をする為に、1つのトレイと3つのボックスを用意しています。

読み込み済み 読み込済みトレイ

イメージを読み込むと「読み込み済みトレイ」に保存されます。 目的に応じて各ボックスに移動をしてください。 イメージを選択し、【ボックス移動】をクリックすることで他のボックスに移動する ことができます。

## 🚾 整理 🛛 整理ボックス

持ち物の整理を目的としたボックスです。 現在所有の持ち物をこのボックスに入れて管理しましょう。

## \rm 想い出 想い出ボックス

持ち物を処分することを目的としたボックスです。 捨てられない持ち物はこのボックスに入れて、いつでも見返せるようにしましょう。

## 🇊 アルバム/書類 アルバム/書類ボックス

スキャンして平面化をした写真や書類を入れるボックスです。 「スマホでスキャン」や「スキャン補正」を行うと自動的にこのボックスに移動します。

# スマートフォンとの接続

Wi-Fi環境があれば、iPhoneやAndroidなどのスマートフォンで撮影した写真を"想イ デジタル"に読み込んだり、スマートフォンのカメラをスキャナーとして活用することがで きます。

### 【操作の流れ】

パソコンとスマートフォンが同じWi-Fi環境に接続している状態で操作してください。

### STEP 1

スマートフォン用のアプリ"SMACom Wi-Fi写真転送"(無料)をインストールします。 下記のQRコードを読み込むか、Google play(Android版)またはApp Store(iOS版)で 「smacom」と検索してアプリのページにアクセスし、ダウンロードしてください。

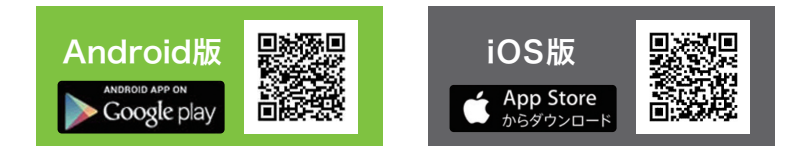

### STEP 2

スマートフォン側の設定を行います。 "想イデジタル"と接続するための合言葉を設定し、接続先のURLを確認します。

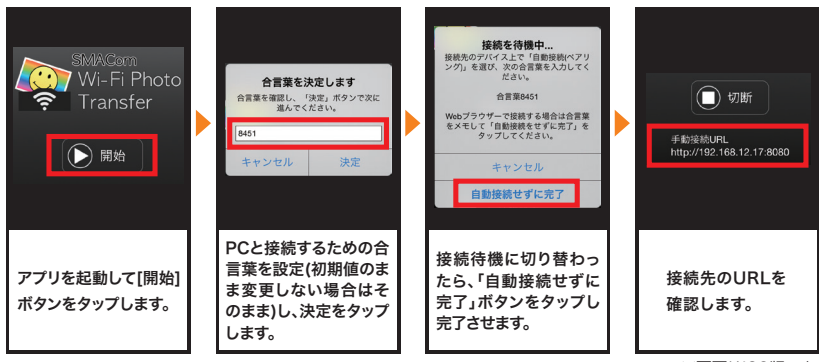

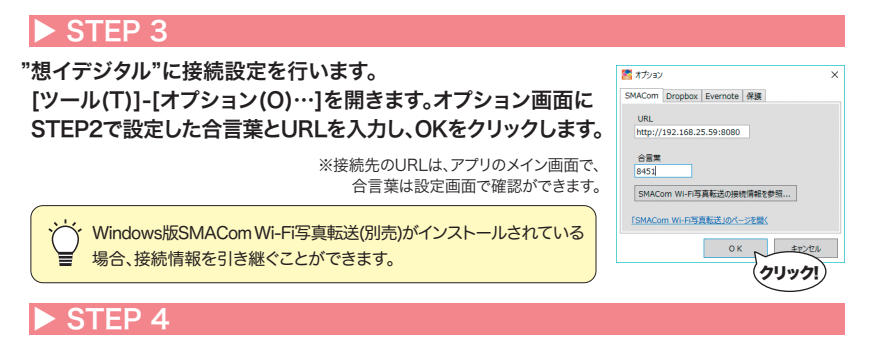

#### スマートフォンとの接続が完了すると、次のことができるようになります。

スマートフォンからのイメージ読み込み

Wi-Fiネットワーク経由で、スマートフォン内にある写真を 読み込むことができます。 【読み込み】-【スマートフォン】を選びます。

スマートフォン側が共有した状態であることを確認し、パソ コン側の【接続】をクリックし、接続を開始します。 接続に成功すると接続先デバイス内の写真がメインエリア に表示されますので、ダウンロードしたいファイルをクリック して選択します(複数選択可能)。 最後に【OK】ボタンをクリックすると転送が開始され、「想イ

最後に【OK】ホタンをクリックすると転达が開始され、「想イ デジタル」のメイン画面に読み込まれます。

### スマホでスキャン

Wi-Fiネットワーク経由で、スマートフォンのカメラを使って、 書類や写真、ハガキなどをスキャンすることができます。

「想イデジタル」の【スマホでスキャン】を起動し、スマート フォンアプリ側で対象となる文書を撮影すると、自動的に 「想イデジタル」に写真が転送されます。転送された写真の 調整をして、スキャン文書として保存することができます。

次の手順で操作をしてください。 (1) スマホのカメラに接続する (2) スマホのカメラで対象物を撮影、転送する (3) スキャン補正設定をする

※詳細はヘルプファイル「イメージの読み込み>スマートフォンからの読み込み」「スマホでスキャン/ スキャン補正」を参照してください。

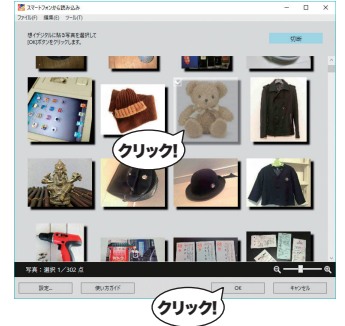

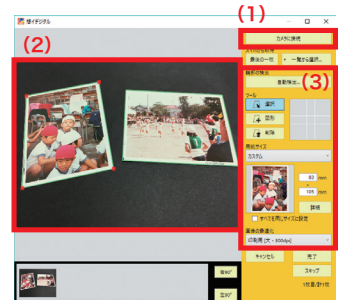

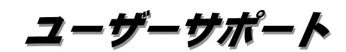

"想イデジタル"の操作中に問題や疑問が生じた場合は、正規登録ユーザーの方に限りサポートを受けることができます。

ユーザー登録は、インターネットでのオンライン登録をお願い致します。

詳細は、ユーザー登録カードの「ユーザー登録について」(シリアル番号が記載された用紙)をご参照ください。 また、同紙に記載された「お客様控えシリアル番号」はユーザーサポートの際に必要ですので、紛失しな いように保管してください。

お問い合わせの前に以下の事項をご確認ください。

- 1. パソコン本体のメーカー名と機種名(型番)・OSの種類とバージョン・ドライババージョン
- 2. スマートフォンのメーカー名と機種名(型番)・OSの種類とバージョン
- 3. 具体的な症状や疑問点

### 株式会社メディアナビ ユーザーサポート係

〒150-0011 東京都渋谷区東1-10-9 リマージュK 2F

受付時間 10:00~12:00/13:00~16:00 (平日:月~金) TEL:03-5467-1781 FAX:03-5467-1780

平成28年 2月 26日 第一版発行

■ 編集·発行

株式会社メディアナビ **MEDIA NAVI** 

〒150-0011 東京都渋谷区東1-10-9 リマージュK 2F

※Windows<sup>®</sup>は米国Microsoft Corporationの米国およびその他の国における登録商標または商標です ※本文中に記載されている会社名、製品名は各社の商標または登録商標です

Copyright © 2016 MEDIA NAVI,Inc. / CStream Corp. All rights reserved.